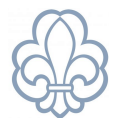

# Filtrering af medlemmer

eks. ved udtræk af liste over medlemmer under 25 år.

# Filtrering af medlemslister kan gøres på følgende måde. Gå ind i menupunktet **Enheder** og klik dig ind på gruppens stamkort.

| # Enheder                                    |                                                                     |               |
|----------------------------------------------|---------------------------------------------------------------------|---------------|
| Enheder                                      | Navn testgruppe ¥ Søg                                               |               |
|                                              | <b>T</b> Filtre <b>T</b> Esortér efter <b>T</b> Favoritter <b>T</b> |               |
| Navn                                         |                                                                     | Enhedstype    |
| 12. Århus Gruppe – testgruppe                |                                                                     | Arbejdsgruppe |
| Testgruppe                                   |                                                                     | Gruppe        |
| Testgruppe – Mikroer i Testgruppe (0.–1. kl) |                                                                     | Afdeling      |
| Testgruppe – Minier i Testgruppe (2–3. kl)   |                                                                     | Afdeling      |
| Testgruppe – Juniorer i Testgruppe           |                                                                     | Afdeling      |
| Testgruppe – Trop i Testgruppe               |                                                                     | Afdeling      |
| Testgruppe – Klan i Testgruppe               |                                                                     | Afdeling      |
| Valhalla Gruppe – Testgruppe                 |                                                                     | Arbejdsgruppe |
|                                              |                                                                     |               |

## Klik på **medlemmer.**

| Enheder / Testgrup                                                            | ppe                    |  | 🖶 Udskriv 👻 | ₽ Handling ◄ |                                                                          |                    |                                                          |                                        |               |
|-------------------------------------------------------------------------------|------------------------|--|-------------|--------------|--------------------------------------------------------------------------|--------------------|----------------------------------------------------------|----------------------------------------|---------------|
| 795(                                                                          | ) – Testgruppe         |  |             |              |                                                                          | <b>8</b> 76<br>Mec | llemmer                                                  | Funktioner                             | Eedere Ledere |
| Overordnet enhed<br>Enhedstype<br>Aktiv                                       | Testdivision<br>Gruppe |  |             |              | Hjemmeside<br>E-mail<br>Telefon<br>Korpsmedle<br>Seneste<br>generalforsa | nmer<br>amling     | http://test<br>testgruppe<br>+4532640<br>59<br>22-02-202 | gruppe.dk/<br>@uea.dds.dk<br>064<br>22 |               |
| Bestyrelsesformand Gruppeleder<br>Gert Simonsen økonomisupporter Enhedsansvar |                        |  | ope         |              |                                                                          |                    |                                                          |                                        |               |

Lav en udvidet søgning ved at klikke på den lille pil ved siden af **Filtre** under søgefeltet. Vælg **Tilføj tilpasset filter.** 

Ved eksempelvis en listevisning på alle gruppens børn (alle under 25 år) sættes **parameteret**: Alder - **er mindre end** - talværdien sættes til **25.** 

|         | Status Aktiv X Søg                                            |                                                           |                                 |  |  |  |  |  |  |  |
|---------|---------------------------------------------------------------|-----------------------------------------------------------|---------------------------------|--|--|--|--|--|--|--|
|         | <b>T</b> Filtre <b>T</b> ESortér efter <b>T</b> $\bigstar$ Fa | woritter 👻                                                | 1-80 / 266 < >                  |  |  |  |  |  |  |  |
|         | ▼Tilføj tilpasset filter                                      |                                                           | Primært medlemskab              |  |  |  |  |  |  |  |
| open ·  | Alder ~<br>mindre end ~                                       |                                                           | Bellahøj–21st Barking<br>Gruppe |  |  |  |  |  |  |  |
| llahøj- | 25 \$                                                         | us II – Klan i Bellahøj-21st Barking G CA Egemose Centret | Bellahøj–21st Barking<br>Gruppe |  |  |  |  |  |  |  |
| open ·  | Anvend • Tilføj betingelse                                    | kab Ørne                                                  | Bellahøj–21st Barking<br>Gruppe |  |  |  |  |  |  |  |
| orer i  |                                                               |                                                           | Bellahøj–21st Barking<br>Gruppe |  |  |  |  |  |  |  |
| roer i  | Bellahøj–21st Barking                                         |                                                           | Bellahøj-21st Barking           |  |  |  |  |  |  |  |

## Klik Anvend.

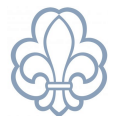

Det er muligt at gemme filteret. Klik på **Favoritter** og **Gem nuværende søgning**. Giv filteret et navn, f.eks. "<25år". Klik **Gem**.

| # Enhede             | # Enheder  |                        |                 |            |           |        |         |                                              |                                 |                                       |     |
|----------------------|------------|------------------------|-----------------|------------|-----------|--------|---------|----------------------------------------------|---------------------------------|---------------------------------------|-----|
| Enheder /            | Testgruppe | Testgruppe / Medlemmer |                 |            |           |        |         | Status Aktiv x T Alder mindre end "25" x Søg |                                 |                                       |     |
|                      |            |                        |                 |            |           |        |         | ▼ Filtre ▼                                   | $\equiv$ Sortér efter $\bullet$ | \star Favoritter 👻                    |     |
| Medlemsnr            | Navn 👻     | Fødselsdato            | Alder           | Klassetrin | Telefonnr | E-mail | Funktio | oner                                         |                                 | ▼Gem nuværende søgning                |     |
| $\overline{\square}$ | Adam       | 11-02-2009             | 11-02-2009 14 7 |            |           |        | Enheds  | dsmedlemskab Troppen – Bellahøj–2            |                                 | <25år                                 |     |
|                      |            |                        |                 |            |           |        |         |                                              |                                 | <ul> <li>Brug som standard</li> </ul> |     |
|                      | Agnes      | 24-12-2004             | 18              | 12         | -         |        | AFDL Si | AFDL Sirius II – Klan i Bellahøj–21st Barki  |                                 | 🗌 Del med alle brugere 嶜              | - 1 |
|                      |            |                        |                 |            |           |        |         |                                              |                                 | Gem                                   |     |
|                      | Aia        | 26-04-2008             | 14              | 8          |           |        | Enheds  | medlemskab T                                 | roppen – Bellahøj-2             | Tilføi til mit dashboard              | ðri |
|                      |            |                        |                 |            |           |        |         |                                              |                                 | · They the first dashooard            |     |
|                      | Aiz        | 16-03-2011             | 11              | 5          |           |        | Enheds  | medlemskab li                                | uniorer i Bellahøi–2            | lst Barking PA Kobraer                |     |

# Eksportering

Listen kan eksporteres som excel-fil eller PDF. Inden eksportering af listen, sørg for at **holde øje med**, at alle medlemmer fremgår på listen. Standardvisningen er 80 enheder. Er der flere end 80, er det nødvendigt at udvide listen. **Dobbeltklik** på tallet til venstre (gul markering) og skriv det ønskede tal ind. Tryk **enter**.

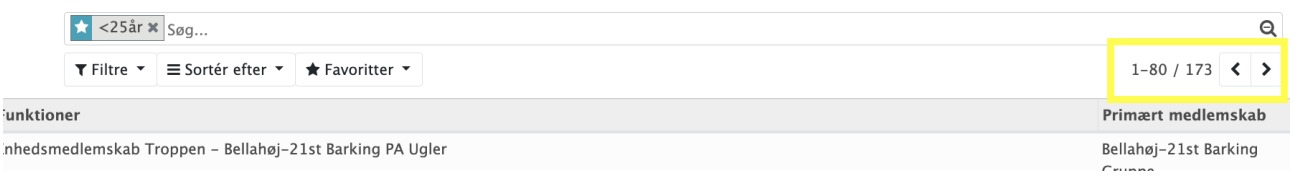

### Markér alle elementerne. Klik på boksen ved siden af medlemsnumre

| <ul> <li>Image: A start of the start of the start of</li></ul> | Medlemsnr | Navn 👻  | Fødselsdato |
|----------------------------------------------------------------------------------------------------|-----------|---------|-------------|
| <ul> <li>Image: A start of the start of the start of</li></ul> | 3 69      | 03 Test | 18-03-2011  |
| <ul> <li>Image: A start of the start of the start of</li></ul> | 3086570   | 04 Test | 02-02-2012  |
| <ul> <li>Image: A start of the start of the start of</li></ul> | 3086573   | 05 Test | 08-01-2012  |
| <ul> <li>Image: A start of the start of the start of</li></ul> | 3086574   | 06 Test | 10-11-2011  |
| <ul> <li>Image: A start of the start of the start of</li></ul> | 3086575   | 07 Test | 02-01-2013  |
| <ul> <li>Image: A start of the start of the start of</li></ul> | 3086576   | 08 Test | 09-11-2011  |
|                                                                                                    | 3086577   | 09 Test | 16-12-2011  |

Første mulighed er en hurtig eksport af listen ved at klikke på det lille Excel-ikon til venstre for søgefeltet.

|             |            |   | Status Aktiv > |
|-------------|------------|---|----------------|
| 🔒 Udskriv 🝷 | 🖋 Handling | Ż | ▼ Filtre - Ξ   |

### En <u>anden mulighed</u> er at klikke **Handlinger** => **Eksport.** Slut af med at klikke **Eksporter til fil.**

| E                                                                                                    | nheder / Te | stgruppe – Minier i Te | estgruppe (2–3 | 8. kl) / M | Medlemme   | r Minier i Testgruppe (2–3 | . kl)       |                     | Status Aktiv         | / 🗙 Søg       |
|----------------------------------------------------------------------------------------------------|-------------|------------------------|----------------|------------|------------|----------------------------|-------------|---------------------|----------------------|---------------|
|                                                                                                    |             |                        |                |            |            |                            | 🔒 Udskriv 🔻 | 🗲 Handling 👻 🕅      | ▼ Filtre ▼           | ≡ Sortér efte |
| <ul> <li>Image: A start of the start of the start of</li></ul> | Medlemsnr   | Navn 👻                 | Fødselsdato    | Alder      | Klassetrin | Telefonnr                  | E-mail      | Eksport             |                      |               |
| <ul> <li>Image: A start of the start of the start of</li></ul> | 3086569     | 03 Test                | 18-03-2011     | 11         |            |                            |             | Arkivér             |                      | nskab I       |
| <ul> <li>Image: A start of the start of the start of</li></ul> | 3086570     | 04 Test                | 02-02-2012     | 11         | -99        |                            |             | Aktivér             |                      | nskab I       |
| <ul> <li>Image: A start of the start of the start of</li></ul> | 3086573     | 05 Test                | 08-01-2012     | 11         |            |                            |             | Opret funktion      |                      | nskab I       |
| <ul> <li>Image: A start of the start of the start of</li></ul> | 3086574     | 06 Test                | 10-11-2011     | 11         |            |                            |             | Masse-mail (Medi    | em)<br>em og pårgren | nskab I       |
| <ul> <li>Image: A start of the start of the start of</li></ul> | 3086575     | 07 Test                | 02-01-2013     | 10         |            |                            |             | Send Mail (Mail til | nårørende)           | nskab I       |
| ~                                                                                                    | 3086576     | 08 Test                | 09-11-2011     | 11         |            |                            |             | Sena man (man th    | Emicus.              | nskab I       |
| <ul> <li>Image: A start of the start of the start of</li></ul> | 3086577     | 09 Test                | 16-12-2011     | 11         |            |                            |             |                     | Enheds               | medlemskab I  |
| <ul> <li>Image: A start of the start of the start of</li></ul> | 3086578     | 10 Test                | 15-06-2012     | 10         |            |                            |             |                     | Enheds               | medlemskab I  |
| ~                                                                                                    | 3086579     | 11 Test                | 16-11-2011     | 11         |            |                            |             |                     | Enheds               | medlemskab I  |
| ~                                                                                                    | 3086580     | 12 Test                | 14-06-2011     | 11         |            |                            |             |                     | Enheds               | medlemskab I  |